## Environnement d'étude PDF Reader

Pour pouvoir lire et gérer activement le fichiers PDF il est nécessaire de les ouvrir à l'intérieur de l'Environnement d'étude PDF Reader. On y accède en appuyant sur «PDF» dans la barre de ALFa READER 3, ou en traînant un PDF directement dans la barre.

#### Ouverture des fichiers PDF

Les PDF peuvent être ouverts dans l'environnement d'étude PDF Reader en cliquant sur «Ouvre» ou en les traînant directment dans la fenêtre de l'Environnement d'étude. Dedans, on peut y ouvrir plusieurs PDF en même temps.

Si sur ceux-ci l'on effectue des personnalisations (mise en évidence, notes, etc.), avant de les fermer il est nécessaire de les sauver avec les modifications insérées.

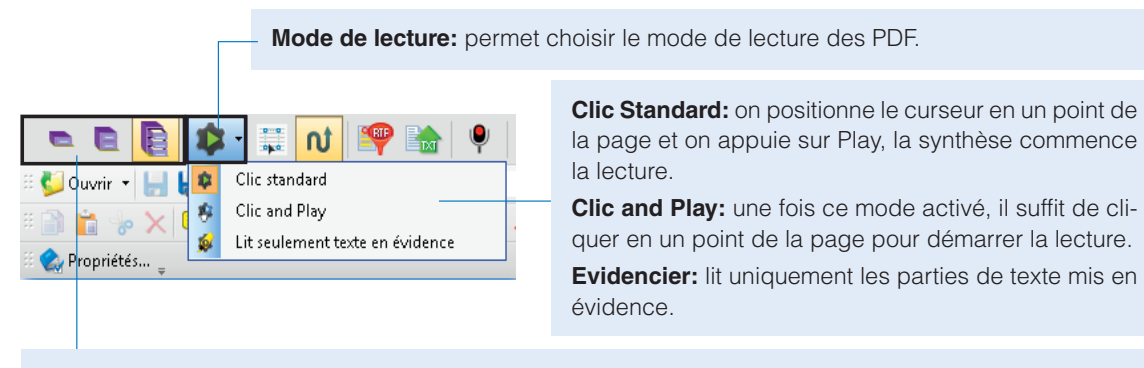

**Interfaces:** pour faciliter l'accès à l'Environnement d'étude, ALFa READER 3 permet de choisir parmi trois différentes interfaces, avec lesquels il est possible de travailler sur les PDF avec différents niveaux d'approfondissement. Pour passer d'une manière dynamique d'une version à l'autre, il faut cliquer sur l'icône appropriée.

Séléctionne texte: permet de séléctionner une portion de texte à lire.

Structure des fichiers PDF: active/désactive le contrôle sur l'ordre de lecture des PDF.

**Exporte résumé:** permet d'exporter les parties évidenciées, les notes et le texte ajouté en format RTF.

Exporte: exporte tout le contenu du fichier sous forme de texte en format TXT.

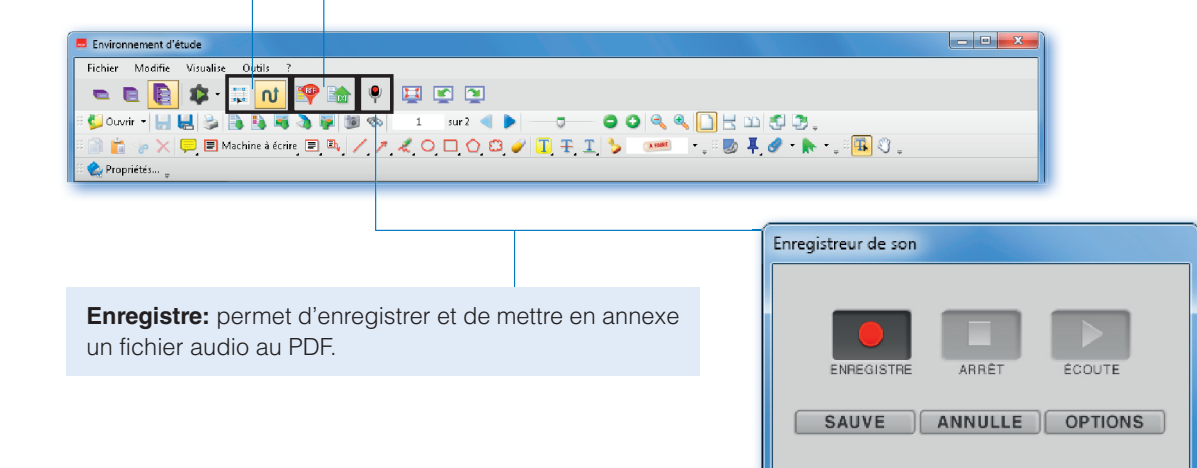

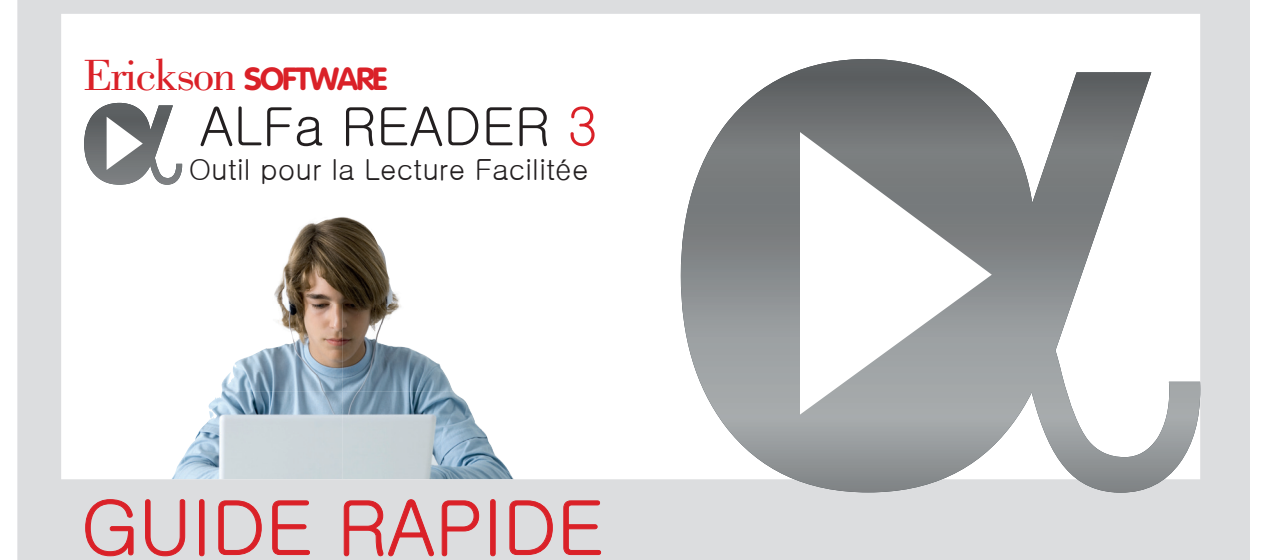

# Comment utiliser ALFa READER 3

ALFa READER 3 est un lecteur vocal chargé sur clef USB de 8 Go. Pour activer le lecteur il est suffisant d'introduire la clef dans l'ordinateur, ouvrir le répertoire et cliquer sur l'icône Start.exe. Avant d'utiliser le lecteur pour la première fois, il sera demandé d'effectuer la sauvegarde du contenu de la clef, il est donc conseillé de faire cette opération. Le processus de sauvegarde peut durer quelques minutes. Une fois que l'application est lancée, il suffit de se positionner sur le point de la page (Word ou Writer) que l'on désir lire et presser Play. Par contre, pour lire un fichier PDF il est nécessaire de l'ouvrir préalablement avec l'environnement d'étude PDF Reader, se positionner sur le curseur et ensuite cliquer Play.

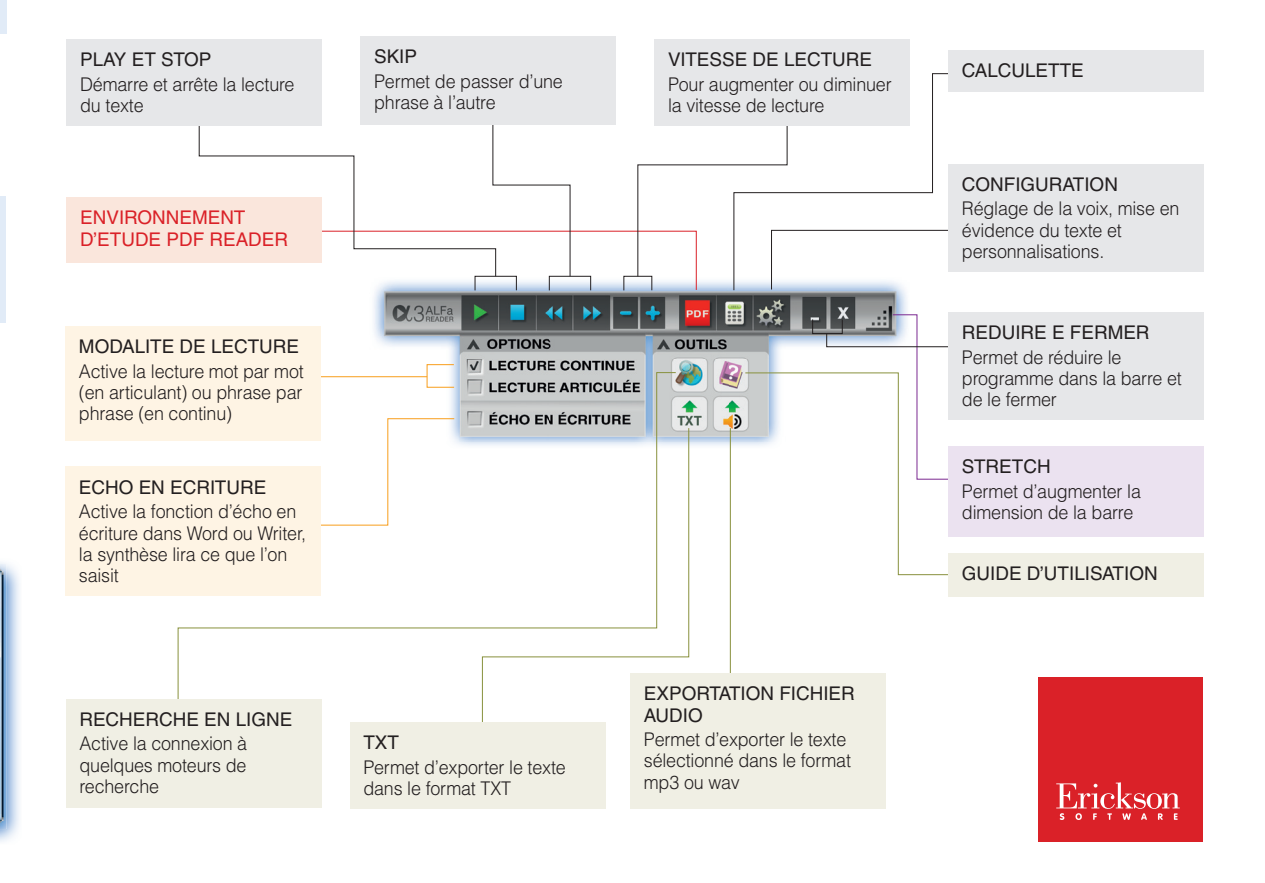

## Configuration

Pour définir les différents paramètres de lecture, de la voix à l'interface graphique, ALFa READER 3 propose une seule fenêtre à l'intérieur de laquelle il est possible de configurer le lecteur vocal, rapidement et intuitivement, en fonction des propres besoins. On peut y accéder en appuyant sur l'icône avec les roues dentées, dans la barre.

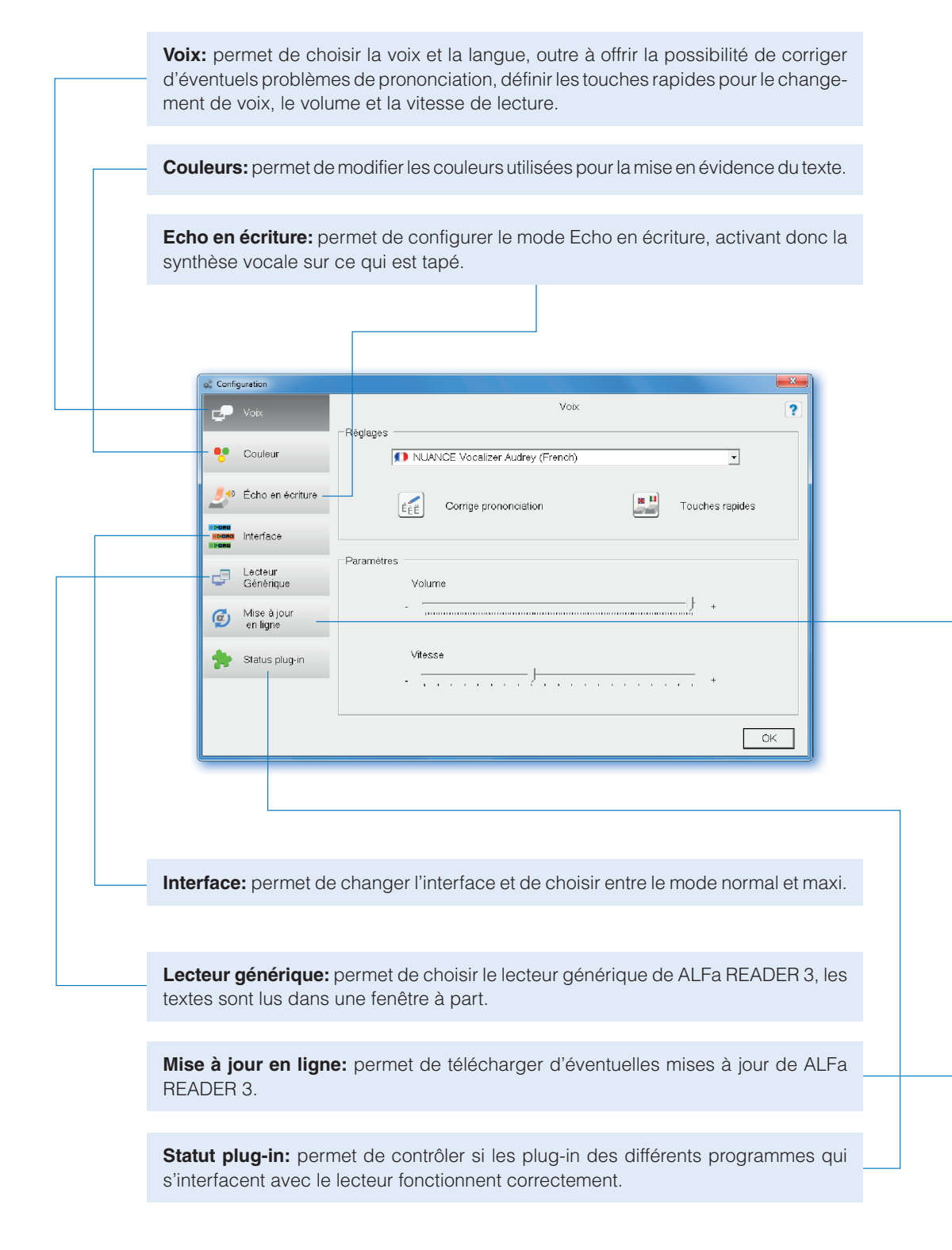

## Corrige prononciation

Moyennant la commande «Corrige prononciation», qui se trouve à l'intérieur du menu Voix de la fenêtre de Configuration, il est possible de corriger à volonté les termes qui ne sont pas lus correctement par le lecteur vocal. Pour ce faire, il faut sélectionner «Nouveau» et écrire la parole que l'on souhaite modifier sur la première ligne de la fenêtre de dialogue qui apparaît, et dans le champ juste en dessous écrire comment l'on désire que le programme la lise, chaque fois qu'il la rencontre. Il est possible de modifier la parole insérée en faisant double clic dans le tableau, à l'intérieur de la fenêtre ou en sélectionnant la ligne correspondante et ensuit cliquer «Modifier»; pour éliminer un mot on doit le sélectionner dans la liste e appuyer sur «Elimine». Chaque langue a son propre dictionnaire, ce qui signifie que si l'on apporte des corrections sur un terme pour la synthèse vocale française, celles-ci seront appliquées à toutes les voix françaises mais ne s'appliquerant pas à d'autres langues.

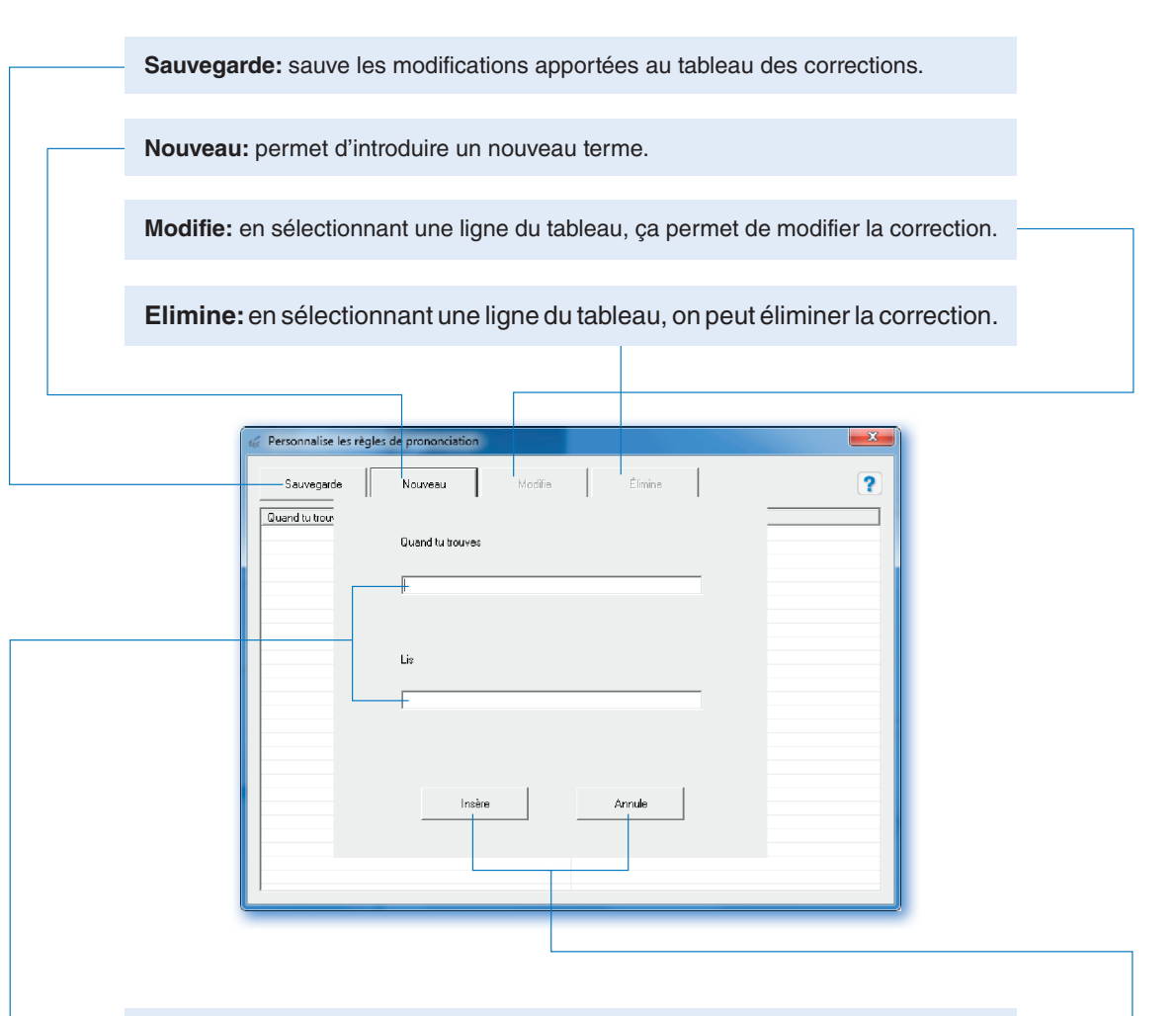

**Quand tu trouves:** champ dans lequel insérer le mot que l'on désire corriger (par exemple: Quand tu trouves: «S.v.p»...)

Lis: dans ce champ l'on spécifie comment l'on veut que le lecteur vocal lise le terme ou parole indiqué dans le champ en haut (par exemple: ... lis: «S'il vous plaît»).

**Insère:** confirme la correction et la introduit à l'intérieur du tableau. **Annule:** annule l'introduction du mot.